## **Digital Skills Training Guide**

As part of CSR efforts in support of the Digital Skills for Life programme and Digital for Life movement by IMDA, Micron Technology Singapore organised digital skills trainings and developed step-by-step guides to equip seniors with digital knowledge and skills to conduct daily tasks and navigate the digital space. This initiative brought in new volunteering opportunities to all Micron Singapore employees to contribute back to the society.

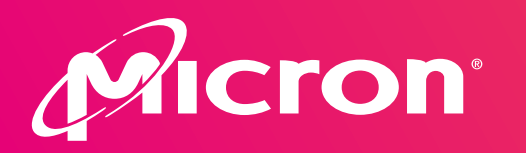

In support of:

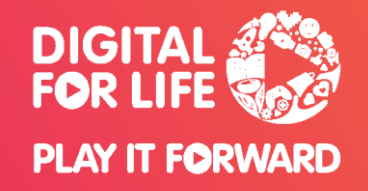

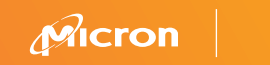

# Singabus

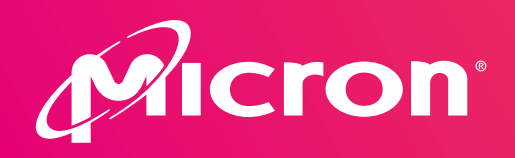

In support of:

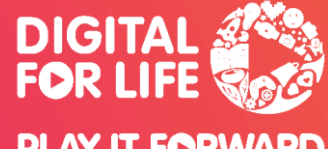

PLAY IT FORWARD

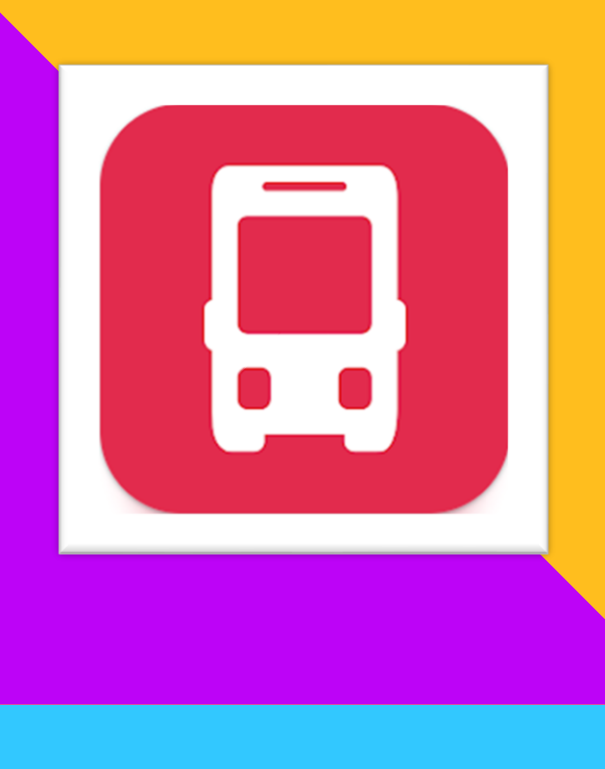

#### Get started with SINGABUS 开始使用 SINGABUS

You can use SINGABUS on your phone or tablet. 您可以在手机或平板电脑上使用 SINGABUS 应用程序。

If you are using phone/ tablet, please download SINGABUS from Apps Store/ Play Store.

手机或平板电脑用户请于Apps Store / Play Store 下载SINGABUS应用程序。

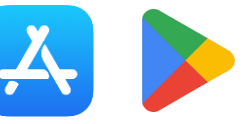

#### CHECK THE NEARBY BUS STOPS 查询附近巴士站

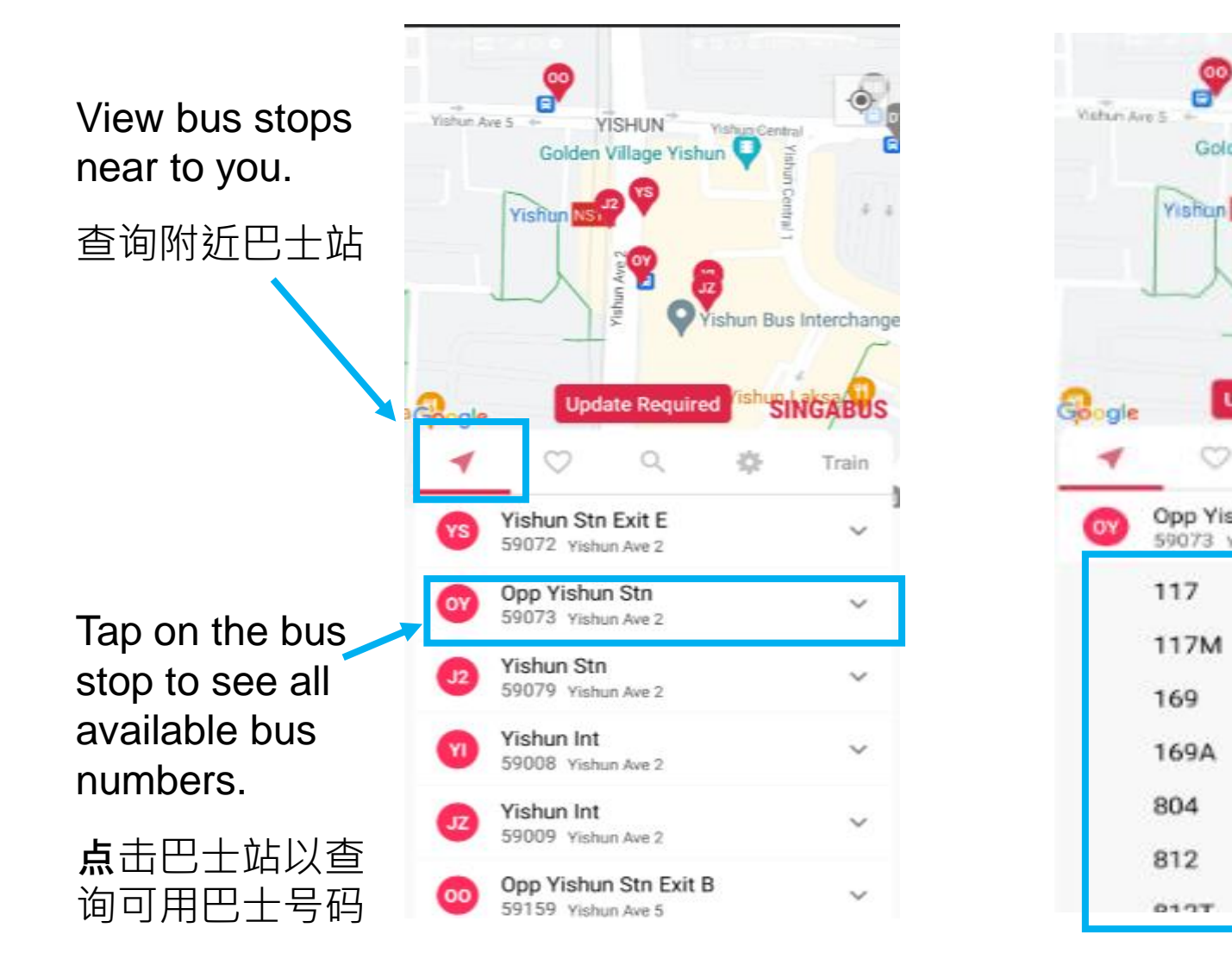

YISHUN Victure Carrieral Golden Village Yishun **Yishun Bus Interchang** SINGABL Update Required Train Opp Yishun Stn O C 59073 Vishun Ave 2 22 - 40 0.2 Seath tion of a Deadline - 12 0.23 Dealine **Ekenin** Doutrie 0.17 Skeak Condition Bundy 6.15 - 32 - 40 Elephe Double Single

3 live bus times for bus stops showing when the next and subsequent bus will arrive

• 三个连续的实时巴士 抵达时间

### SAVE A BUS STOP WHICH YOU USE FREQUENTLY 保存常用巴士站

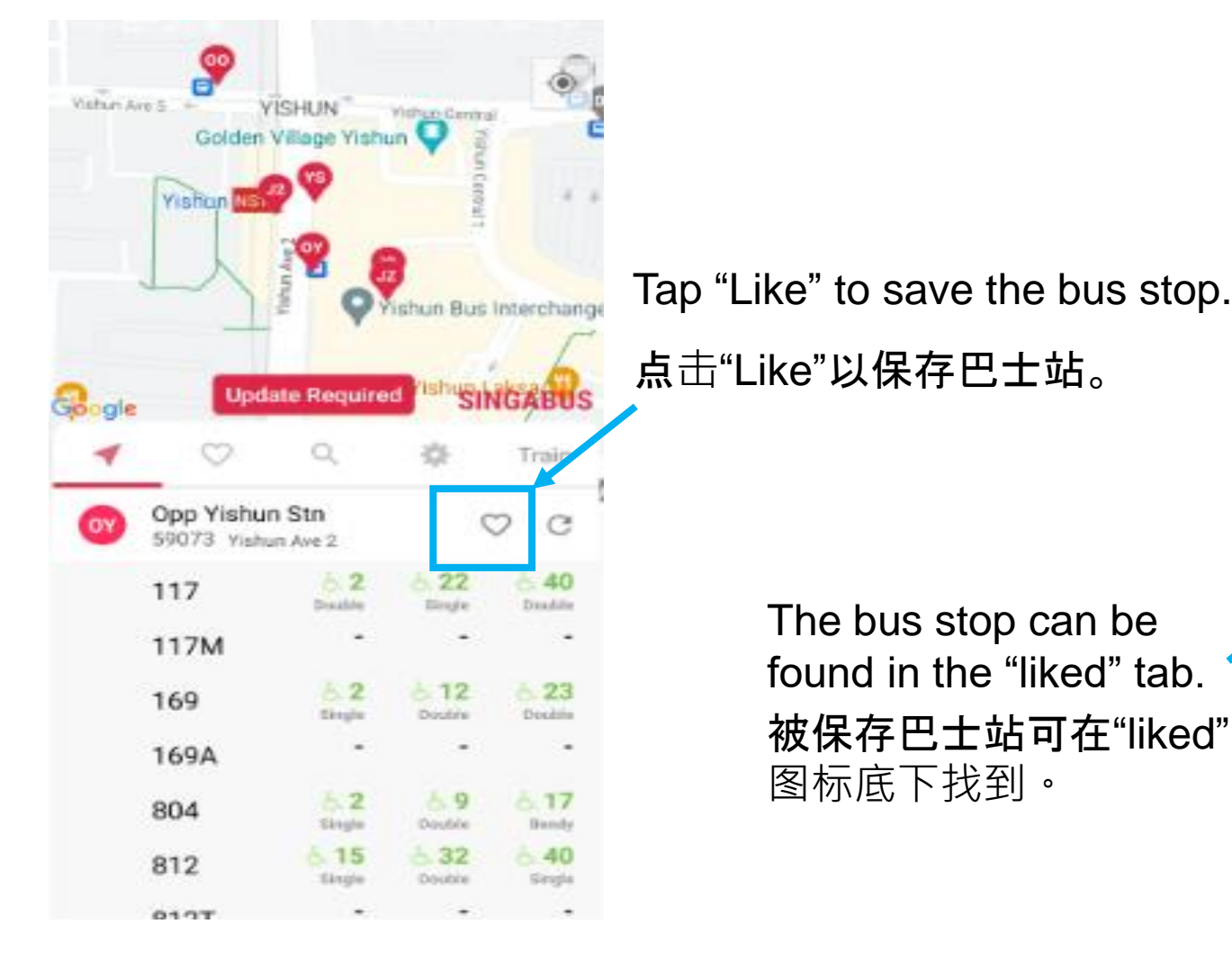

Vistan Ave 5 VISHUN Golden Village Vistun Vishun NST Vishun NST Vishun Bus Interchange Vistun Bus Interchange Opdate Required Istrus ING ABUS Train Opp Vishun Stn 59073 Vishun Ave 2

Micron 5

#### **SEARCH A BUS STOP 搜寻巴士站**

1. Tab the "Search" tab. 点击"搜寻"图标

 Enter the bus stop name or number here.
输入巴士名字或号码

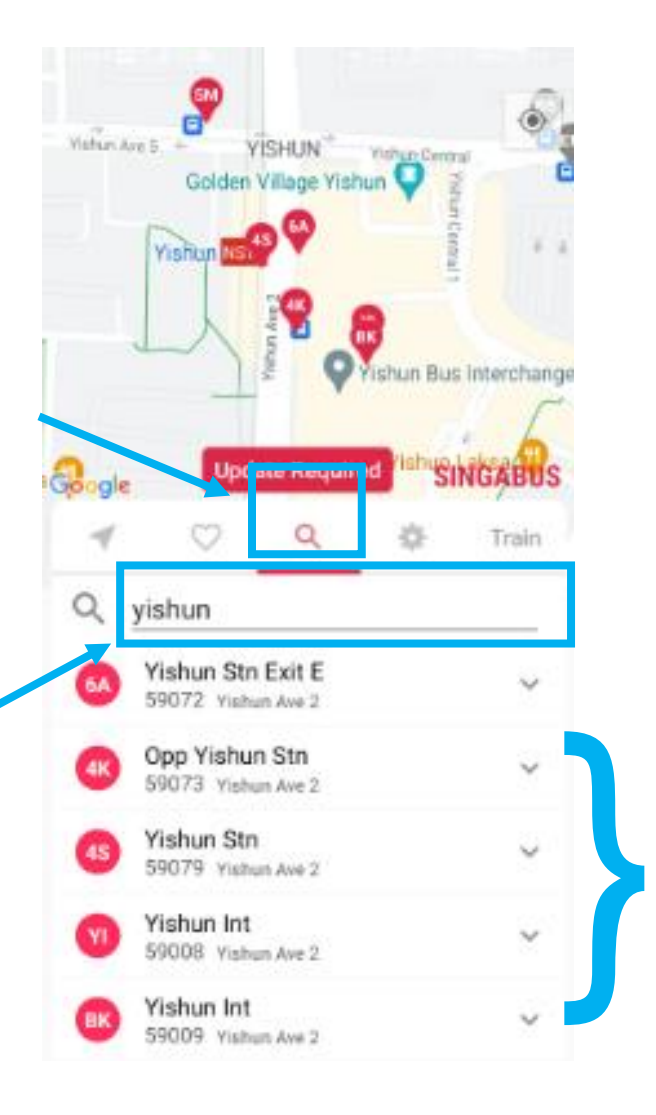

 The related search results can be found here.
相关查询结果将自动出现

Micron 6

#### VIEW THE TRAIN SYSTEM MAP 查看MRT/LRT地图

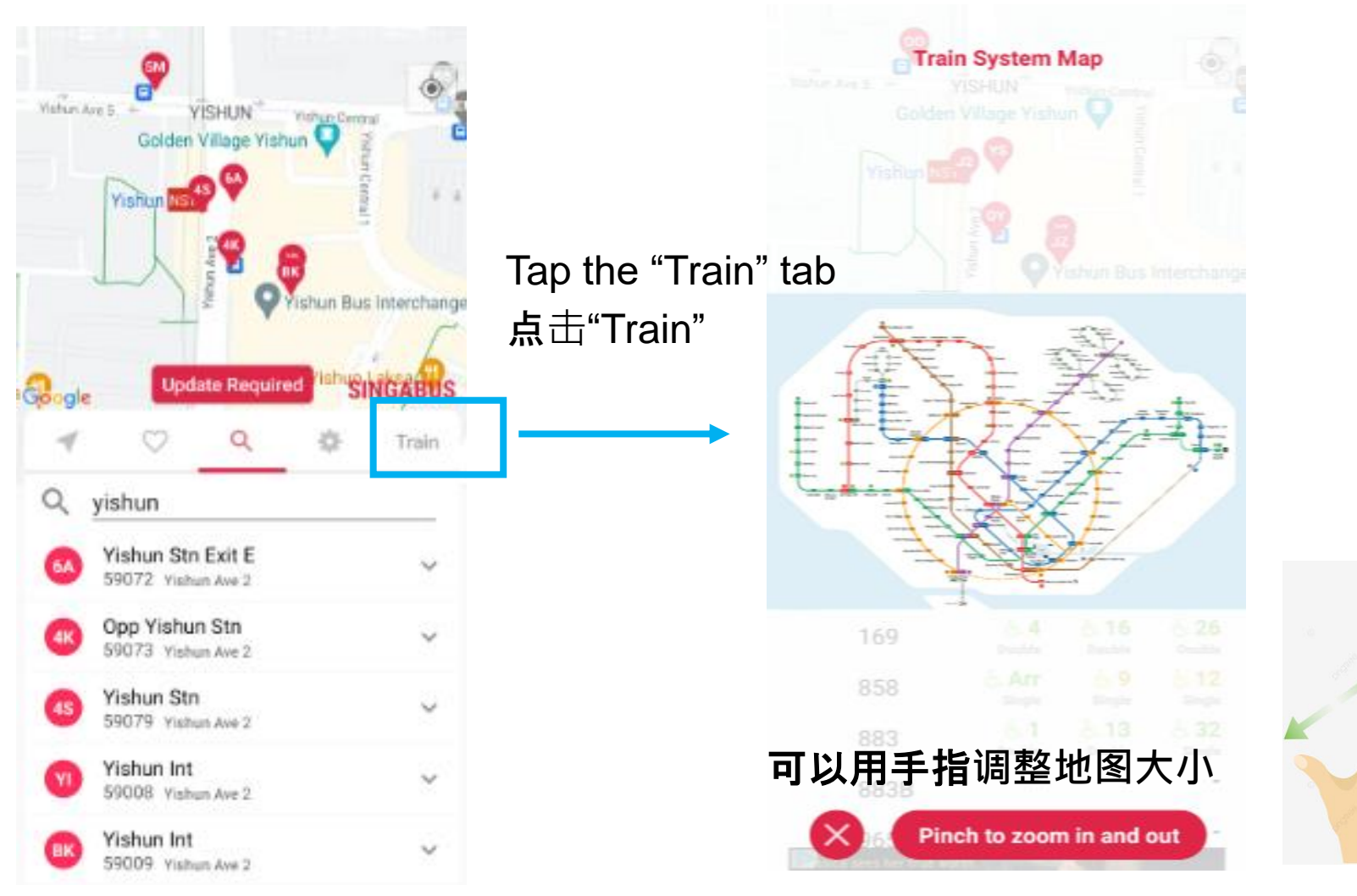

### THANK YOU !

感谢参与!

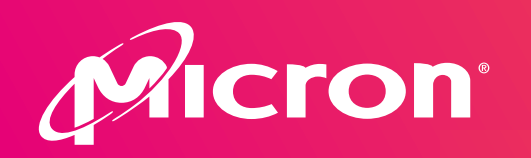

In support of:

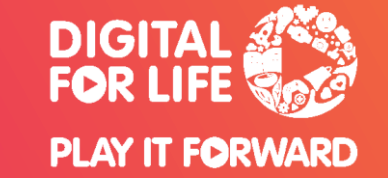